## 2.5 Changing the System Time

1. From a telephone, call into voice mail and log into the **supervisor mailbox 70.** The system responds with the Main menu:

"To listen to your messages press 1. To send a message press 2. To change your options press 3."

2. To access the Supervisor menu, **press 6** (this option is not voiced). The system announces thePres #

| Supervisor Menu                            |         |
|--------------------------------------------|---------|
| For Mailbox Administration                 | Press 1 |
| For Routing Box Administration             | Press 2 |
| For Question Box Administration            | Press 3 |
| For Port Administration                    | Press 4 |
| To Change the System Broadcast Message     | Press 5 |
| To Change the Voice Mail Day/Night Service | Press 6 |
| To Change the System Time                  | Press 7 |
| To Change the system Date                  | Perss 8 |
| To Modify System parameters                | Press 9 |
| To Perform First-Time Setup                | Press 0 |
| To Exit                                    | Press # |

- 3. From the Supervisors menu, **press 7** to access Changing the System Time.
- 4. The system responds with "*The current time is.......*(HH:MM AM/PM). "*If you would like to change this, press 1, otherwise, press #*" If you press 1, you will be further prompted to enter the new time.
- 5. "Please enter the hour." Enter the hour from the keypad (1-12)
- 6. "*Please enter the minutes*". Enter the minutes from the keypad (1-59).
- 7. For AM, press 1. For PM, press 2.
- 8. The system responds with the new time.

## 2.6 Changing the System Date

1. From a telephone, call into voice mail and log into the **supervisor mailbox 70.** The system responds with the Main menu:

"To listen to your messages press 1. To send a message press 2. To change your options press 3."

2. To access the Supervisor menu, **press 6** (this option is not voiced). The system announces the Supervisor menu options:

| Supervisor Menu                            |         |
|--------------------------------------------|---------|
| For Mailbox Administration                 | Press 1 |
| For Routing Box Administration             | Press 2 |
| For Question Box Administration            | Press 3 |
| For Port Administration                    | Press 4 |
| To Change the System Broadcast Message     | Press 5 |
| To Change the Voice Mail Day/Night Service | Press 6 |
| To Change the System Time                  | Press 7 |
| To Change the system Date                  | Perss 8 |
| To Modify System parameters                | Press 9 |
| To Perform First-Time Setup                | Press 0 |
| To Exit                                    | Press # |

- 3. From the Supervisors menu, **press 8** for Changing the System Date.
- 4. The system responds with "The current date is......(month, day, year)." If you would like to change this, press 1, otherwise, press #" If you press 1, you will be further prompted to enter the new date.
- 5. "*Please enter the year*." Enter the year from the keypad (ie 02 or 2002 for the year 2002.)
- 6. "*Please enter the month*". Enter the number of the current month from the keypad (1-12).
- 7. "*Please enter the day*". Enter the number of the current day from the keypad (1-31).
- 8. The system responds with the new date.